**GigaDevice Semiconductor Inc.** 

**GD-Link Adapter** 

**User Manual** 

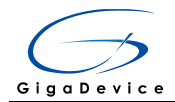

# **Table of Contents**

| Table | of Contents                                  | 1  |
|-------|----------------------------------------------|----|
| 1     | Introduction                                 | 2  |
| 2     | Update user code                             | 2  |
| 3     | Connecting GD-Link adapter with target board | 4  |
| 4     | Offline programming                          | 5  |
| 4.1   | In Keil (Version 4.7 above) for programming  | 5  |
| 4.2   | In IAR (Version 6.5 above) for programming   | 9  |
| 5     | Revision history                             | 12 |

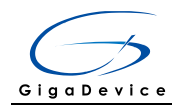

## 1 Introduction

GD-Link adapter is a three-in-one multi-function development tool for GD32 series of MCUs. It provides CMSIS-DAP debugger port with JTAG/SWD interface. User can use GD-Link adapter for online programming or debug code in compatible IDE such as Keil or IAR. Another important function is offline programming.

The objective of this user manual is to describe how to use GD-Link adapter to achieve the above function.

### 2 Update user code

Plug GD-Link adapter into PC USB connector, LED4 will turn on, which indicates that GD-Link power on normally.LED2 will flash faster when GD-Link communication with PC correctly, and GD-Link will be enumerated as HID by PC, it indicates that GD-Link is working normally.

Open the "GD-Link Programmer" software, Click tool menu "File->Open", and choose the user code.

| 💑 GD-Link Programmer 1.2.0.1209              |                   |               |
|----------------------------------------------|-------------------|---------------|
| ; 文件(F) 目标板(T) 下載器 编辑(E) 视图(V) 窗口(W) 帮助(H)   |                   |               |
|                                              | 属性                | <b>▼</b> ₽ ×  |
|                                              | 应用程序              | •             |
|                                              | 🔋 🗛 🔳 🥩           |               |
|                                              | 日 设备              |               |
|                                              | 连接                | USB[Device 0] |
| 打开 ? 🔀                                       | 设备接口              | SWD           |
|                                              | ∃ JTAG/STD        |               |
| 査技范围 ①:   🗁 GD32103B-EVAL 🗾 ← 🗈 😷 団マ         | 初始速度              | 500 kHz       |
| CD321038-EVAL box                            |                   | 17.1          |
|                                              | 加し空亏              | Unknown       |
| 我最近的文档                                       | 校验内核ID            | 是<br>是        |
|                                              | 内核ID              | Unknown       |
|                                              | 使用RAM             | 是             |
| 「「「」「「」」「」「」「」「」」「」「」」「」」「」」「」」「」」「」」「」      | RAM地址             | Unknown       |
|                                              | RAM容量             | Unknown       |
|                                              |                   | Unknown       |
| 我的文档。我们就能能能能能能能能能能能能能能能能能能能能能能能能能能能能能能能能能能能能 | 回 『1ashii』品<br>容量 | linknown      |
|                                              | - 5並<br>Flash基址   | Unknown       |
|                                              |                   |               |
| ****                                         |                   |               |
|                                              |                   |               |
| 网上部房                                         |                   |               |
|                                              |                   |               |
|                                              |                   |               |
| 文件名(N) GD32103B-EVAL. hex ▼ 打开(0)            |                   |               |
|                                              |                   |               |
| 又件突型(J):  HEX Files (*. hex)                 |                   |               |
|                                              |                   |               |
|                                              |                   |               |
| 輸出                                           |                   | <b>▼</b> ₽ ×  |
| 这里用于显示初始化信息和程序运行信息。                          |                   |               |
|                                              |                   |               |
|                                              |                   |               |
| и « » н ±ж                                   |                   |               |
| 就給                                           |                   | CAP NUM SCRL  |

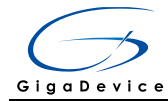

| 🐣 GD-Link  | Pro      | gram | ner  | 1.2. | . 0. 1 | 209 | - [C  | : <b>\D</b> o | ocum   | ent s | and   | Set      | tin      | gs∖f | zu∖J | 記画い  | GD32103B-EVAL\Projec | t\1 | . SysTick-     | le 🔳 🗖 🔀          |
|------------|----------|------|------|------|--------|-----|-------|---------------|--------|-------|-------|----------|----------|------|------|------|----------------------|-----|----------------|-------------------|
| : 💕 文件(F)  | 目标       | 板(T) | T≸   | 线器   | 编辑(    | E)  | 视图 (V | ) 🗄           | r⊡ (₩) | 朝1    | 訪 (H) |          |          |      |      |      |                      |     |                | - 8×              |
| Address    | 0        | 1    | 2    | 3    | 4      | 5   | 6     | 7             | 8      | 9     | 10    | 11       | 12       | 13   | 14   | 15   |                      | ~   | 属性             | <b>▼</b> ‡ X      |
| 0x0800000  | 20       | 04   | 00   | 20   | 01     | 01  | 00    | 08            | 37     | 02    | 00    | 08       | 03       | 02   | 00   | 08   |                      |     | 应用程序           | -                 |
| 0x08000010 | 35       | 02   | 00   | 08   | 49     | 01  | 00    | 08            | 29     | 04    | 00    | 08       | 00       | 00   | 00   | 00   |                      |     |                | _                 |
| 0x08000020 | 00       | 00   | 00   | 00   | 00     | 00  | 00    | 00            | 00     | 00    | 00    | 00       | 9D       | 02   | 00   | 08   |                      |     | 8 2↓ □         | 4                 |
| 0x08000030 | 4B       | 01   | 00   | - 08 | 00     | 00  | 00    | 00            | 79     | 02    | 00    | 08       | 8D       | 03   | 00   | - 08 |                      |     | □ 设备           |                   |
| 0x08000040 | 1B       | 01   | 00   | - 08 | 1B     | 01  | 00    | 08            | 1B     | 01    | 00    | 08       | 1B       | 01   | 00   | - 08 |                      |     | ~ 佐協           | USB [Derri eq. 0] |
| 0x08000050 | 1B       | 01   | 00   | - 08 | 1B     | 01  | 00    | 08            | 1B     | 01    | 00    | 08       | 1B       | 01   | 00   | - 08 |                      |     | )<br>正文·拉口     | OSD[Device 0]     |
| 0x08000060 | 1B       | 01   | 00   | - 08 | 1B     | 01  | 00    | 08            | 1B     | 01    | 00    | 08       | 1B       | 01   | 00   | 08   |                      |     | <b>以留按</b> 口   | 1 240             |
| 0x08000070 | 1B       | 01   | 00   | 80   | 1B     | 01  | 00    | 08            | 1B     | 01    | 00    | 08       | 1B       | 01   | 00   | 08   |                      |     | JTAG/ST        | {D                |
| 0x08000080 | 18       | 01   | 00   | 08   | 18     | 01  | 00    | 08            | 18     | 01    | 00    | 08       | 18       | 01   | 00   | 08   |                      |     | 初始速度           | <u>í</u> 500 kHz  |
| 0x08000090 | 18       | 01   | 00   | 08   | 18     | 01  | 00    | 08            | 18     | 01    | 00    | 08       | 18       | 01   | 00   | 08   |                      |     | ■CU信息          |                   |
| 0x080000A0 | 18       | 01   | 00   | 08   | 18     | 01  | 00    | 08            | 18     | 01    | 00    | 08       | 18       | 01   | 00   | 08   |                      |     | MC10권号         | linknown          |
| 0x08000080 | 1.0      | 01   | 00   | 08   | 1.0    | 01  | 00    | 08            | 1.0    | 01    | 00    | 08       | 15       | 01   | 00   | 08   |                      |     | 字节度            | Unim own          |
| 0x00000000 | 10       | 01   | 00   | 00   | 10     | 01  | 00    | 00            | 10     | 01    | 00    | 00       | 10       | 01   | 00   | 00   |                      |     |                | onknown           |
| 0x00000000 | 10       | 01   | 00   | 00   | 10     | 01  | 00    | 00            | 10     | 01    | 00    | 00       | 1D<br>DF | 70   | 00   | 00   |                      |     | <b>位</b> 短 内 核 | (山) 是             |
| 0x000000E0 | 00       | RO   | 18   | 88   | 00     | 48  | 00    | 47            | 40     | 04    | 00    | 08       | 20       | 04   | 00   | 20   |                      |     | 内核ID           | Unknown           |
| 0x08000100 | 06       | 48   | 80   | 47   | 06     | 48  | 00    | 47            | FF     | 87    | FF    | 87       | FF       | 87   | FF   | 87   |                      |     | 使用RAM          | 是                 |
| 0x08000110 | FF       | F7   | FF   | 87   | FF     | 87  | FF    | 87            | FF     | ET ET | FF    | F7       | 91       | 03   | 00   | 08   |                      |     | RAMEMUL        | Unknown           |
| 0x08000120 | ED       | 00   | 00   | 08   | 06     | 40  | 07    | 4n            | 06     | EO    | EO    | 68       | 40       | FO   | 01   | 03   |                      |     | RAM容量          | linknown          |
| 0x08000130 | 94       | ES   | 07   | 00   | 98     | 47  | 10    | 34            | AC     | 42    | F6    | D3       | FF       | F7   | DA   | FF   |                      |     | 1000-0-00      | 15-1              |
| 0x08000140 | 8C       | 04   | 00   | 08   | AC     | 04  | 00    | 08            | FE     | E7    | 70    | 47       | 02       | 49   | 08   | 60   |                      | _   |                | UNKNOWN           |
| 0x08000150 | 08       | 68   | 00   | 28   | FC     | D1  | 70    | 47            | 04     | 00    | 00    | 20       | FO       | B5   | CA   | 78   |                      |     | E Flashi       | 退                 |
| 0x08000160 | 00       | 25   | 02   | FO   | OF     | 03  | D2    | 06            | 01     | D5    | 8A    | 78       | 13       | 43   | 00   | 78   |                      |     | 容量             | Unknown           |
| 0x08000170 | 4F       | FO   | OF   | OE   | 01     | 22  | EC    | B1            | DO     | F8    | 00    | 40       | OF       | 88   | 02   | FA   |                      |     | Flash基均        | 1 Unknown         |
| 0x08000180 | 05       | F6   | - 37 | 40   | B7     | 42  | 11    | D1            | 4F     | EA    | 85    | 00       | OE       | FA   | 00   | F7   |                      |     |                |                   |
| 0x08000190 | 24       | EA   | 07   | 07   | 03     | FA  | 00    | F4            | 3C     | 43    | CF    | 78       | 28       | 2F   | 02   | DO   |                      |     |                |                   |
| 0x080001A0 | 48       | 2F   | 02   | DO   | 02     | EO  | 46    | 61            | 00     | EO    | 06    | 61       | 6D       | 10   | - 08 | 2D   |                      |     |                |                   |
| 0x080001B0 | E4       | D3   | 04   | 60   | 00     | 88  | FF    | 2C            | 1 E    | D9    | 44    | 68       | 5F       | FO   | 00   | 06   |                      |     |                |                   |
| 0x080001C0 | 06       | F1   | - 08 | 07   | 02     | FA  | 07    | F5            | OF     | 88    | 2F    | 40       | AF       | 42   | OF   | D1   |                      |     |                |                   |
| 0x080001D0 | 4F       | EA   | 86   | OC   | OE     | FA  | OC    | F7            | BC     | 43    | 03    | FA       | OC       | F7   | 30   | 43   |                      |     |                |                   |
| 0x080001E0 | CF       | 78   | 28   | ZF   | 00     | D1  | 45    | 61            | CF     | 78    | 48    | ZF       | 00       | D1   | 05   | 61   |                      |     |                |                   |
| 0x080001F0 | 76       | 10   | 08   | ZE   | E4     | 103 | 44    | 50            | FU     | BD    | 41    | 61<br>70 | 70       | 47   | 01   | 61   |                      |     |                |                   |
| 0x08000200 | 01       | 41   | PE   | Er   | 38     | 55  | 41    | 14            | 01     | 14    | AU    | 01       | 00       | 40   | 03   | 20   |                      |     |                |                   |
| 0x08000210 | 6U<br>77 | 10   | 02   | 00   | 10     | 20  | 06    | 40            | 00     | 10    | 03    | 00       | 59       | 40   | 28   | 46   |                      |     |                |                   |
| 0x00000220 | 11       | 10   | 90   | 40   | 21     | 90  | 20    | 40            | 11     | 21    | 47    | TT       | - 30     | 60   | 00   | 70   |                      |     |                |                   |
| 0x00000230 | 11       | BS   | 00   | - 40 | 00     | 07  | 00    | - 11          | 00     | 28    | 91    | DA DA    | 00       | 80   | 00   | 00   |                      |     |                |                   |
| 0x08000240 | 02       | 44   | 00   | FO   | 02     | 44  | 81    | 54            | 70     | 47    | 00    | 00       | 14       | FD   | 00   | FO   |                      |     |                |                   |
| 0x08000260 | 00       | E4   | 00   | EO   | 02     | 44  | 11    | 40            | 01     | 43    | 02    | 48       | 01       | 60   | 70   | 47   |                      |     |                |                   |
| 0x08000270 | 80       | FF   | FF   | 1F   | 08     | ED  | 00    | EO            | 70     | 47    | 00    | 00       | 04       | 4A   | 00   | 29   |                      | ~   |                |                   |
| 输出         |          |      |      |      |        |     |       |               |        |       |       |          |          |      |      |      |                      |     |                | <b>→</b> ‡ X      |
| 这里用于显示     | 刃始化      | 信息利  | 印程序  | 运行化  | 言息。    |     |       |               |        |       |       |          |          |      |      |      |                      |     |                |                   |
|            |          |      |      |      |        |     |       |               |        |       |       |          |          |      |      |      |                      |     |                |                   |
|            |          |      |      |      |        |     |       |               |        |       |       |          |          |      |      |      |                      |     |                |                   |
| H 4 P H    | ± ℝ /    |      |      |      |        |     |       |               |        |       |       |          |          |      |      |      |                      |     |                |                   |
| <u></u>    |          |      |      |      |        |     |       |               |        |       |       |          |          |      |      |      |                      | -   |                | CAP NUM SCRL .    |
|            |          |      |      |      |        |     |       |               |        |       |       |          |          |      |      |      |                      |     |                |                   |

Click tool menu "Download->Update download file"

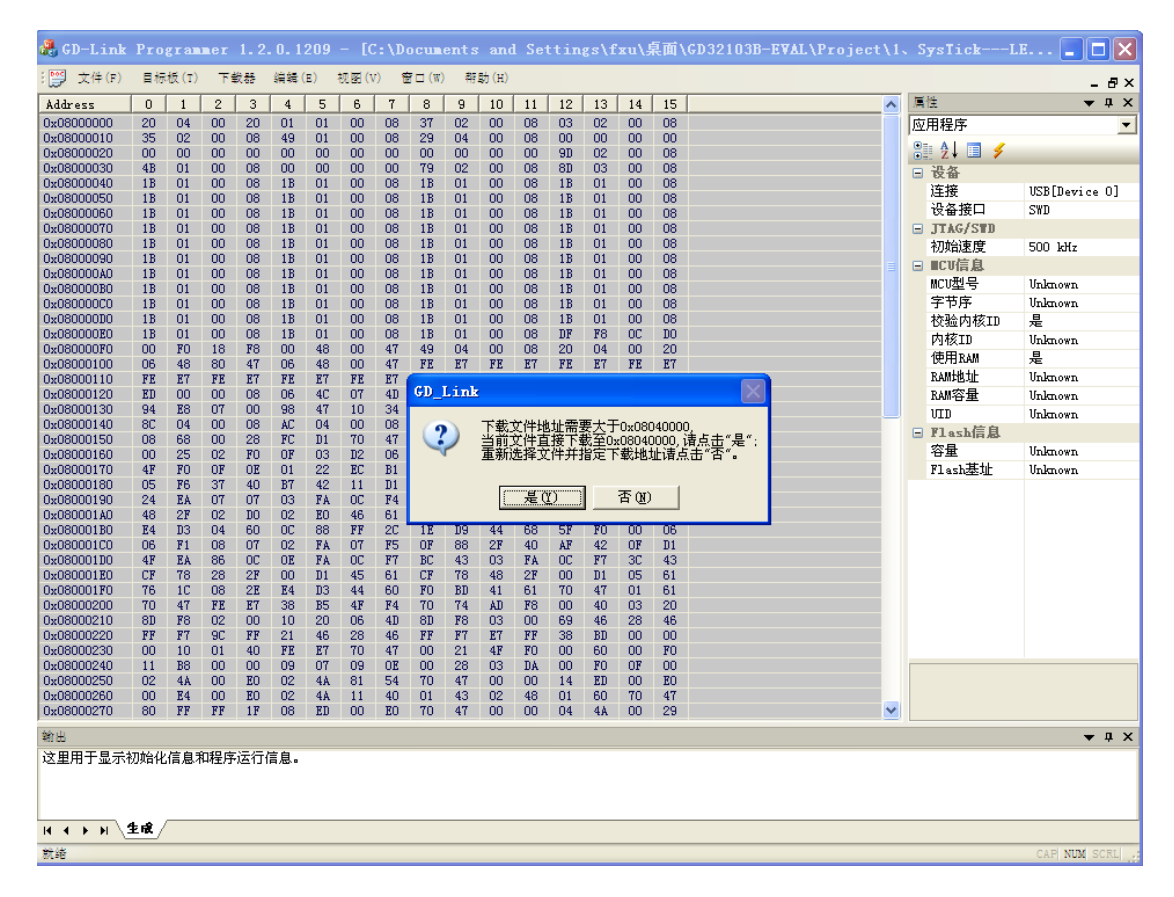

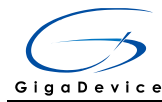

3

Click "Yes" and update user code.

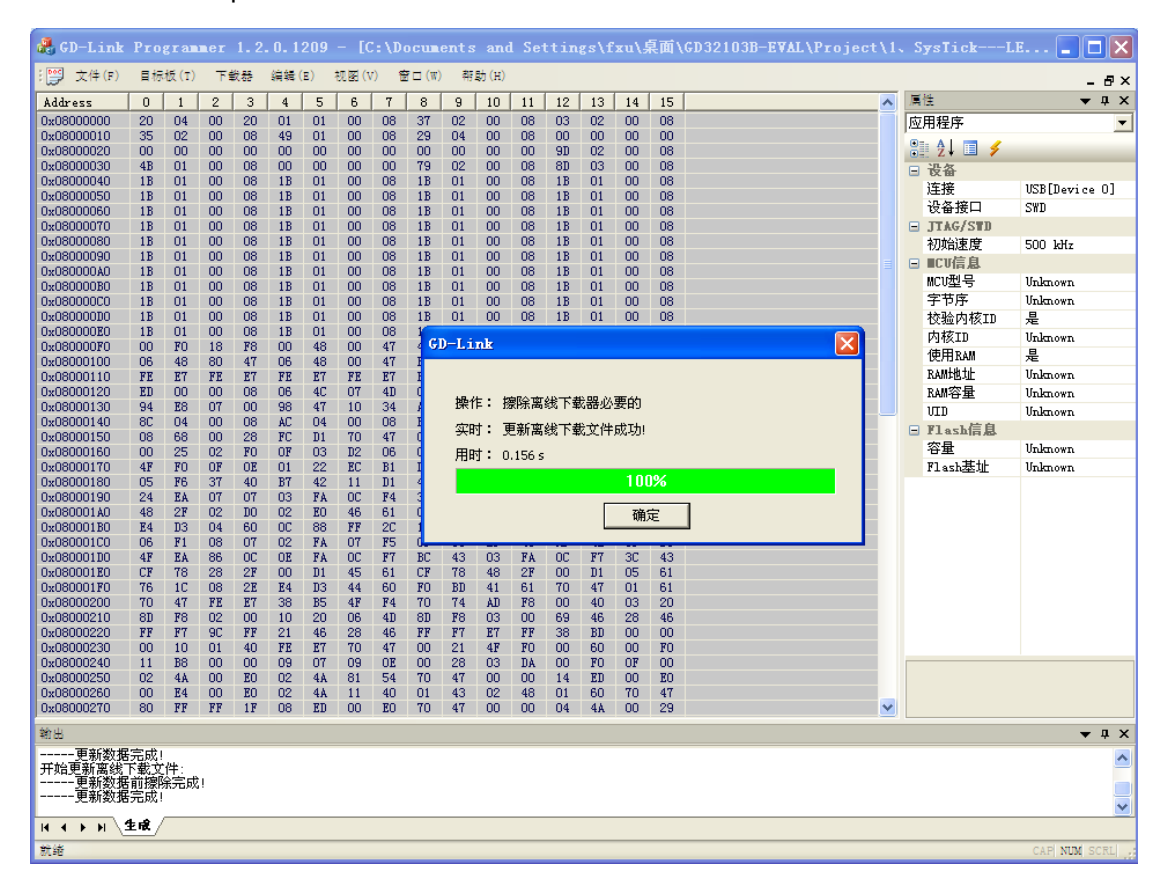

### Connecting GD-Link adapter with target board

The following figure and table shows the electrical connection relationship between GD-Link adapter and SWD interface of the target board, according to the information, connect GD-Link adapter with target board via DuPont lines or other connecting wires.

Figure 1. Schematic diagram of GD-link adapter

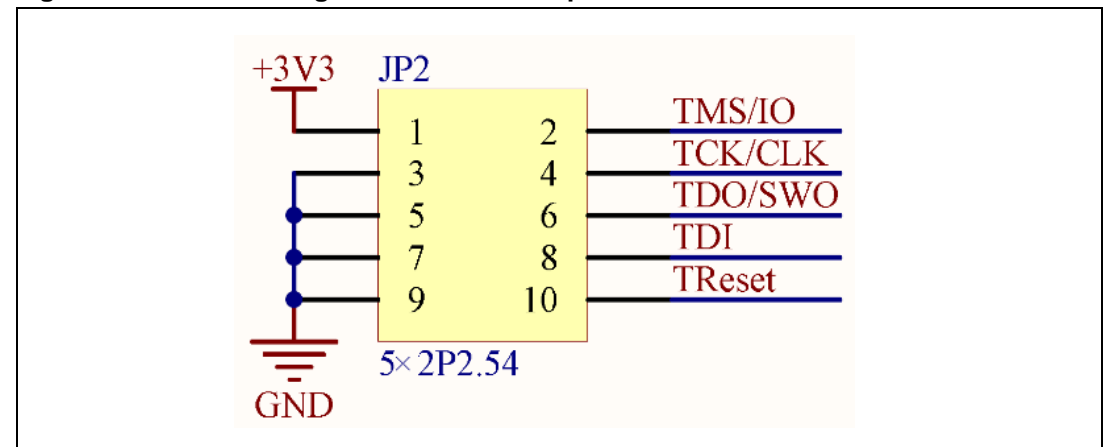

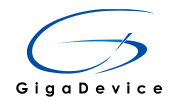

#### Table 2. Pin function of GD-link adapter

| GD-Link Adapter | Target Board |
|-----------------|--------------|
| +3V3            | +3V3         |
| GND             | GND          |
| TMS/IO          | SWDIO(PA13)  |
| TCK/CLK         | SWCLK(PA14)  |
| TReset          | NRst         |

## 4 Offline programming

Complete the above steps correctly, presses button key K1, then LED1 will flash at the moment, it indicates that the GD-Link adapter is downloading the user code to target board.

If the user code is downloaded to the target board correctly, LED1 will stop flashing and turn on normally.

### 4.1 In Keil (Version 4.7 above) for programming

Power on and connect GD-Link adapter with target board via JTAG/SWD interface.

Select "CMSIS-DAP Debugger" in "Configure Flash Tools" Tools menu.

| 🛚 Options for Target 'GD32F10x'                                                                                                    | ×                                                                                                    |
|----------------------------------------------------------------------------------------------------|----------------------------------------------------------------------------------------------------|
| Device   Target   Output   Listing   User   C/C++   A                                                                                                    | Asm Linker Debug Vtilities                                                                                                    |
| <ul> <li>C Use Simulator</li> <li>Limit Speed to Real-Time</li> <li>✓ Load Application at Startup</li> <li>✓ Run to main()<br/>Initialization File:</li> <li>✓ Breakpoints</li> <li>✓ Toolbox</li> <li>✓ Watch Windows &amp; Performance Analyzer</li> <li>✓ Memory Display</li> <li>✓ System Viewer</li> </ul> | <ul> <li>Use: CMSIS-DAP Debugger ▼ Settings</li> <li>Altera Blaster Cortex Debugger ↑</li> <li>Stellaris ICDI</li> <li>Stellaris ICDI</li> <li>J-LINK / J-TRACE Cortex</li> <li>Initializatid</li> <li>ULINK / Debugger</li> <li>SiLabs UDA Debugger</li> <li>SiLabs UDA Debugger</li> <li>ST-Link Debugger</li> <li>Fast Models Debugger</li> <li>Warch windows</li> <li>✓ Memory Display</li> <li>✓ System Viewer</li> </ul> |
| CPU DLL: Parameter:<br>SARMCM3.DLL<br>Dialog DLL: Parameter:                                                                                                    | Driver DLL: Parameter:<br>SARMCM3.DLL<br>Dialog DLL: Parameter:                                                                                                    |

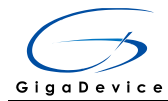

| Click "Settings' | ' command button, | select "JTAG" | or "SWD" | port. |
|------------------|-------------------|---------------|----------|-------|
|                  |                   |               |          |       |

| Options for Target 'GD32F10     Device Target Output Listing Vser     O Use Simulator                                                   | x <sup>2</sup><br>C/C++ A<br>Settings                                                             | usm Linker Debug U                                                                                                    | Jtilities<br>Jgger ▼ Settings |
|----------------------------------------------------------------------------------------------------|---------------------------------------------------------------------------------------------------|----------------------------------------------------------------------------------------------------|-------------------------------|
| ☐ Limit Speed to Real-Time<br>✓ Load Application at Startup ✓ Run<br>Initialization File:                                               | to main()                                                                                         | ✓ Load Application at Start<br>Initialization File:                                                                                             | up 🔽 Run to main()            |
| Debug Flash Download CMSIS-DAP - JTAG/SW Adapter JTA<br>CMSIS-DAP GD32 V<br>Serial No:<br>Firmware Version: 1.0 TC<br>Wax Clock: 1MHz V | G Device Chain<br>D DCODE<br>O 0x4BAC<br>0x7900<br>Automatic Dete<br>Manual Configu<br>Add Delete | Device Name<br>Device Name<br>Od477 ARM CoreSight JTAG<br>07A3 Unknown JTAG devic<br>ection ID CODE:<br>ration Device Name:<br>e Update IR len: | AP: 0x00                      |
| Debug<br>Connect & Reset Options<br>Connect: Normal Reset: Auto                                                                         | odetect –                                                                                         | Cache Options                                                                                                    | Download Options              |

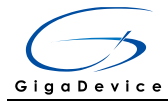

| 🛚 Options for Target 'GD32F10x'                                                                                                    |
|----------------------------------------------------------------------------------------------------|
| Device Target Output Listing User C/C++ Asm Linker Debug Utilities                                                                                                    |
| ○ Use Simulator       Settings       ○ Use:       CMSIS-DAP Debugger       ▼       Settings         □ Limit Speed to Real-Time       ○       ○       ○       ○       ○       ○       ○       ○       ○       ○       ○       ○       ○       ○       ○       ○       ○       ○       ○       ○       ○       ○       ○       ○       ○       ○       ○       ○       ○       ○       ○       ○       ○       ○       ○       ○       ○       ○       ○       ○       ○       ○       ○       ○       ○       ○       ○       ○       ○       ○       ○       ○       ○       ○       ○       ○       ○       ○       ○       ○       ○       ○       ○       ○       ○       ○       ○       ○       ○       ○       ○       ○       ○       ○       ○       ○       ○       ○       ○       ○       ○       ○       ○       ○       ○       ○       ○       ○       ○       ○       ○       ○       ○       ○       ○       ○       ○       ○       ○       ○       ○       ○       ○       ○       ○       ○ <td< th=""></td<>                                                                                                    |
| Initialization File:       Initialization File:                                                                                                    |
| Cortex-I Target Driver Setup                                                                                                    |
| Debug       Flash Download         CMSIS-DAP - JTAG/SW Adapter       SW Device         CMSIS-DAP GD32       SW         Serial No:       IDCODE       Device Name         Firmware Version:       1.0         SWJ       Port:       SW         Max Clock:       1MHz       Add         Delete       Update       AP:                                                                                                    |
| Debug       Connect & Reset Options       Download Options         Connect:       Normal       Reset:       Autodetect       Image: Cache Code       Download Options         Image: Cache Antiperson of the section of the section of the |

Select "Utilities" page, and then select "CMSIS-DAP Debugger", then click "Settings" command button, "Add" the correct flash programming algorithm according to the GD32 MCU which is using.

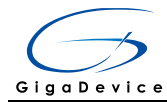

| 🖫 Options for Target 'GD32F10x'                                                                                                    | × |
|----------------------------------------------------------------------------------------------------|---|
| Device Target Output Listing Vser C/C++ Asm Linker Debug Vtilities                                                                                                    | 1 |
| Configure Flash Menu Command                                                                                                    |   |
| CMSIS-DAP Debugger       Settings       Update Target before Debugging         Init File:       ULINK2/ME Cortex Debugger        Edit         Stellaris ICDI        Edit         Signum Systems JTAGjet        Edit         J-LINK / J-TRACE Cortex       ULINK Pro Cortex Debugger          Command:       SiLabs UDA Debugger          Arguments:       ST-Link Debugger          Fast Models Debugger |   |
| Configure Image File Processing (FCARM):<br>Output File: Add Output File to Group:                                                                                                    |   |
| User                                                                                                    |   |
| Image Files Root Folder:                                                                                                    |   |
|                                                                                                    |   |
| OK Cancel Defaults Help                                                                                                    |   |

| 🖫 Options for Target 'GD32F10x'                                                                                                    |      |  |  |  |  |  |
|----------------------------------------------------------------------------------------------------|------|--|--|--|--|--|
| Cortex-I Target Driver Setup                                                                                                    |      |  |  |  |  |  |
| Debug       F1ash Download         Download Function       Image: Program in the second second |      |  |  |  |  |  |
| Start: Size: Size: Add Remove                                                                                                    | Help |  |  |  |  |  |
| OK Cancel Defaults                                                                                                    | Help |  |  |  |  |  |

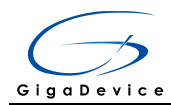

## 4.2 In IAR (Version 6.5 above) for programming

Power on and connect GD-Link adapter with target board via JTAG/SWD interface.

Right-click the project name, select the "Options"

| 😵 systick_led - IAR Embedded Wo       | orkbench IDE                                             |                                                                                                    |  |  |  |  |  |
|---------------------------------------|----------------------------------------------------------|----------------------------------------------------------------------------------------------------|--|--|--|--|--|
| File Edit View Project Simul          | lator Tools Window Help                                  |                                                                                                    |  |  |  |  |  |
| D 🚅 日 🗗 🎒 🐰 🖻 🛍                       | 142 CH                                                   | - 🗸 🏷 🍡 🖾 🖻 🗢 Þ 🍪 📴 😳 🔅 🅭 🕭                                                                                                    |  |  |  |  |  |
| Workspace                             | main.c gd32f10x.h c                                      | re_cm3.h                                                                                                    |  |  |  |  |  |
| Debug                                 |                                                          |                                                                                                    |  |  |  |  |  |
| Files                                 | Lincludes                                                | /* Includes*/                                                                                                    |  |  |  |  |  |
| SysTick_LED - Det                     | Ontions                                                  | io.h>                                                                                                    |  |  |  |  |  |
|                                       | Options                                                  | tick.h"                                                                                                    |  |  |  |  |  |
| □ □ □ □ □ □ □ □ □ □ □ □ □ □ □ □ □ □ □ | Make                                                     | action prototymes*/                                                                                                    |  |  |  |  |  |
|                                       | Compile                                                  | _Configuration(void);                                                                                                    |  |  |  |  |  |
| GD32F10x_Periphe                      | Rebuild All                                              | LED(uint8_t LED_NUM);                                                                                                    |  |  |  |  |  |
| Startup                               | Clean                                                    | riablest/                                                                                                    |  |  |  |  |  |
| - User                                | Stop Build                                               | t=0;                                                                                                    |  |  |  |  |  |
| 🕂 🕀 🖻 gd32f10x_it.c                   |                                                          |                                                                                                    |  |  |  |  |  |
| main.c                                | Add •                                                    | nctions*/                                                                                                    |  |  |  |  |  |
|                                       | Remove                                                   | onfigure the LED GPIO ports.                                                                                                    |  |  |  |  |  |
|                                       | Rename                                                   | one                                                                                                    |  |  |  |  |  |
|                                       | Version Control System                                   |                                                                                                    |  |  |  |  |  |
|                                       | version control system                                   | _Configuration (void)                                                                                                    |  |  |  |  |  |
|                                       | Open Containing Folder                                   | Para GPIO InitStructure:                                                                                                    |  |  |  |  |  |
|                                       | File Properties                                          |                                                                                                    |  |  |  |  |  |
|                                       | Set as Active                                            | GPIOC clock */                                                                                                    |  |  |  |  |  |
| SusTick IED                           | GPIO_Ini<br>GPIO_Ini<br>GPIO_Ini<br>GPIO_Ini<br>GPIO_Res | <pre>tStructure.GPIO_Pin = GPIO_PIN_6 GPIO_PIN_7 GPIO_PIN_8 GPIO_PIN_9;<br/>tStructure.GPIO_Speed = GPIO_SPEED_50MH2;<br/>tStructure.GPIO_Mode = GPIO_MODE_OUT_PP;<br/>t(GPIOC, &amp;GPIO_InitStructure);<br/>etBits(GPIOC, GPIO_PIN_6 GPIO_PIN_7 GPIO_PIN_8 GPIO_PIN_9);</pre> |  |  |  |  |  |
| SysTick_LED                           | <                                                        | III                                                                                                    |  |  |  |  |  |

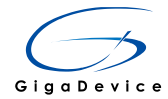

#### Select "CMSIS-DAP" in "Debugger->Setup->Driver" tools menu.

| Options for node "Sys                                                                                                    | Options for node "SysTick_LED"                                                                                                    |  |  |  |  |  |
|----------------------------------------------------------------------------------------------------|----------------------------------------------------------------------------------------------------|--|--|--|--|--|
| Category:<br>General Options<br>Runtime Checking<br>C/C++ Compiler<br>Assembler<br>Output Converter<br>Custom Build<br>Build Actions<br>Linker<br>Debugger<br>Simulator<br>Angel<br>CMSIS DAP<br>GDB Server<br>IAR ROM-monitor<br>I-jet/JTAGjet<br>J-Link/J-Trace<br>TI Stellaris<br>Macraigor<br>PE micro | Factory Settings         Setup       Download         Images       Extra Options         Multicore       Plugins         Driver       Images         Simulator       main         Simulator       main         GDB Server       Images         IAR ROM-monitor       Images         I-jet/JTAGjet       Images         J-Link/J-Trace       Images         RDI       ST-LINK         ST-LINK       Images         Macraigor       Images         RDI       Images         Stoloo/200/ICDI       Images |  |  |  |  |  |
| RDI<br>ST-LINK<br>Third-Party Driver<br>XDS 100/200/ICDI                                                                                                    | OK Cancel                                                                                                    |  |  |  |  |  |

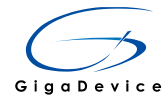

Select "JTAG or SW" interface in "CMSIS DAP->JTAG/SW->Interface" tool menu.

| Options for node "LE                                                                                                    | )• <b>X</b>                                                                                |
|----------------------------------------------------------------------------------------------------|--------------------------------------------------------------------------------------------|
| Category:<br>General Options<br>Runtime Checking<br>C/C++ Compiler<br>Assembler<br>Output Converter<br>Custom Build<br>Build Actions<br>Linker<br>Debugger<br>Simulator<br>Angel<br>CMSIS DAP<br>GDB Server<br>IAR ROM-monitor<br>I-jet/JTAGjet<br>J-Link/J-Trace<br>TI Stellaris<br>Macraigor<br>PE micro<br>RDI<br>ST-LINK | Setup       JTAG/SWD       Breakpoints         Probe config       Probe configuration file |
| Third-Party Driver<br>XDS 100/200/ICDI                                                                                                    | OK Cancel                                                                                  |

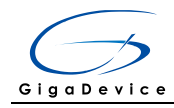

# 5 Revision history

#### Table 1. Revision history

| Revision No. | Description     | Date         |
|--------------|-----------------|--------------|
| 1.0          | Initial Release | Jul.15, 2015 |